# Utilisation du logiciel Winresto

Après connexion à <u>www.winresto.fr</u> la page suivante s'affiche.

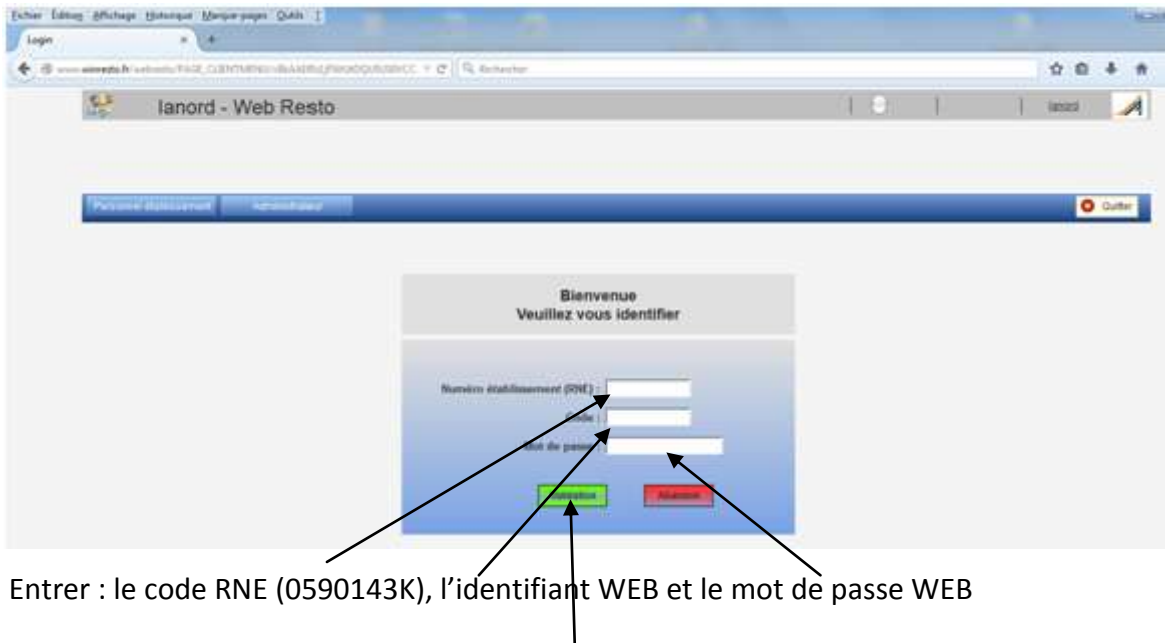

puis Validation

## La page suivante s'affiche :

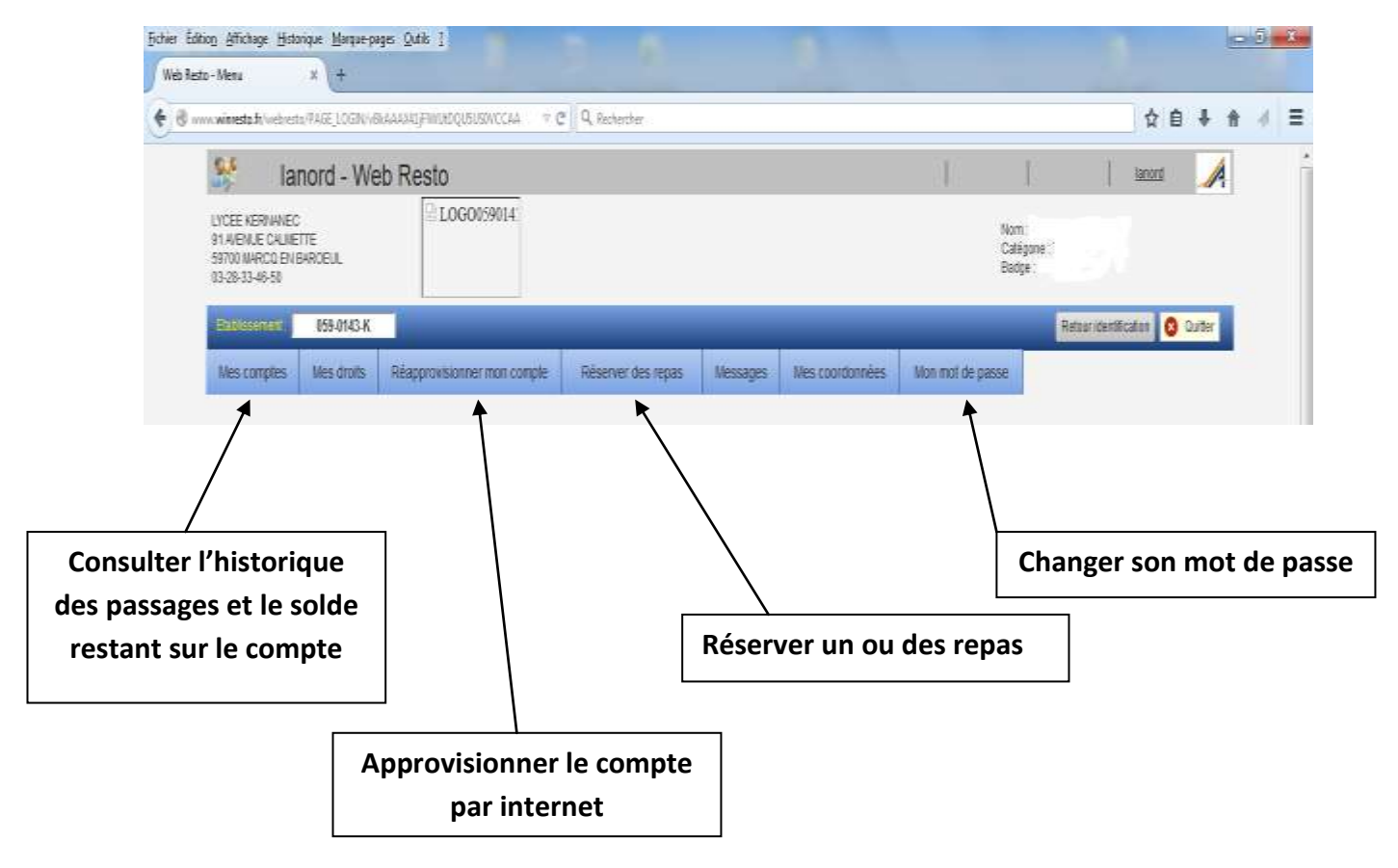

| Onglet « Mon mot de passe »                                            |                                                                                             |                     |       |                           |
|------------------------------------------------------------------------|---------------------------------------------------------------------------------------------|---------------------|-------|---------------------------|
| Sala ing Sang Salar Barang                                             | 0= 1 <sup>0</sup>                                                                           |                     |       |                           |
| • Constant and Adjust memory and a Colored                             |                                                                                             |                     | 00444 |                           |
| 👫 lianord - Web Resto                                                  |                                                                                             |                     | I = 1 | 1                         |
| DEEL GENINEC<br>FAILULE TAUETT<br>INVERSE DISPETEL<br>INVERSE DISPETEL | 2 LOODENIN                                                                                  | kel<br>Segur<br>Rop |       | Choisir un nouveau mot de |
| incomers destant of                                                    | Constant Advected Constant<br>Generative States                                             | teres discussion    |       | passe                     |
|                                                                        | Auflice space with resonance of the space.<br>A confirmer your characters for Space William |                     |       | – Le saisir à nouveau     |
|                                                                        | Contract Television                                                                         |                     |       | – Puis valider            |
|                                                                        | · · · · · · · · · · · · · · · · · · ·                                                       |                     |       |                           |

Le nouveau mot de passe est désormais actif pour les connexions à Winresto par internet.

Il ne modifie pas l'identifiant borne.

#### Onglet « Réserver des repas »

#### Pour réserver un ou des repas

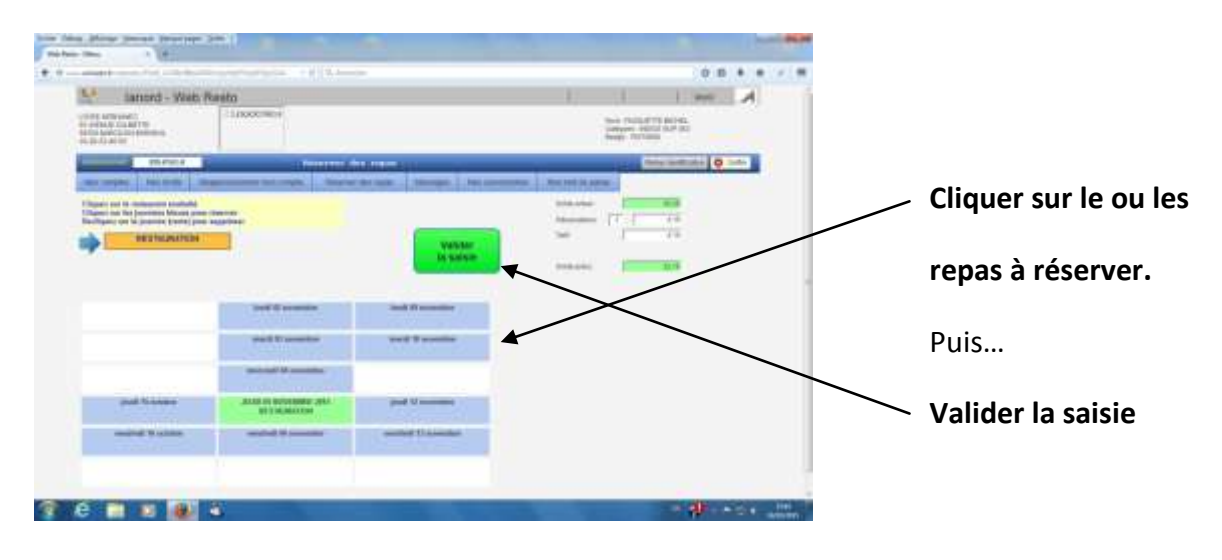

Pour annuler une réservation, cliquer sur une journée verte puis valider la saisie.

Pour réserver ou annuler un ou des repas, ne pas oublier de cliquer sur valider la saisie.

### **Onglet Mes comptes**

L'écran vous permet de consulter le solde du jour et les différents mouvements sur le compte : repas réservés, versements sur le compte, etc...